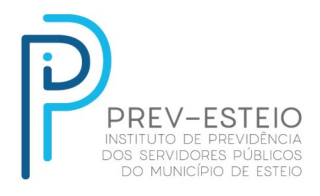

## Como fazer a Prova de Vida digital no aplicativo gov.br?

A Prova de Vida digital é realizada no aplicativo gov.br através do reconhecimento facial. Ao realizar o reconhecimento facial, o aplicativo comprova que você está vivo e envia essa informação para o Prev-Esteio. Para isso, siga as orientações abaixo:

- 1. Baixe e acesse o aplicativo gov.br;
- 2. Caso ainda não possua sua conta gov.br, crie uma;
- 3. Após logar no aplicativo, na tela inicial, em "Serviços", clique em "Prova de vida";
- 4. Na tela "Histórico de Prova de vida", selecione a "Prova de vida pendente";
- 5. Na tela "Autorização", clique em "Autorizar";
- 6. Siga as instruções para fazer o reconhecimento facial;
- 7. Após finalizar o reconhecimento facial com sucesso, clique em "OK";
- 8. Na tela de Autorização, o status da sua Prova de Vida mudará para "Autorizado".

Atenção! Você deve possuir carteira de motorista (CNH) ou biometria cadastrada no TSE para fazer esse procedimento, pois a foto que você tira para o reconhecimento facial é validada nas bases da Senatran e da Justiça Eleitoral.

Os demais documentos continuam sendo obrigatórios para a comprovação de vida e devem ser encaminhados para o e-mail <u>previdenciario@prevesteio.rs.gov.br</u> no mês de seu aniversário, atualizando a informação de telefone e seu e-mail:

Comprovante de residência atualizado

• Certidão correspondente ao estado civil com 1 ANO DE VALIDADE (somente para pensionistas).

Rua dos Ferroviários, 208 – Centro - Esteio - CEP: 93265 -150 Telefone: (51) 3020.3481 – prevesteio@prevesteio.rs.gov.br